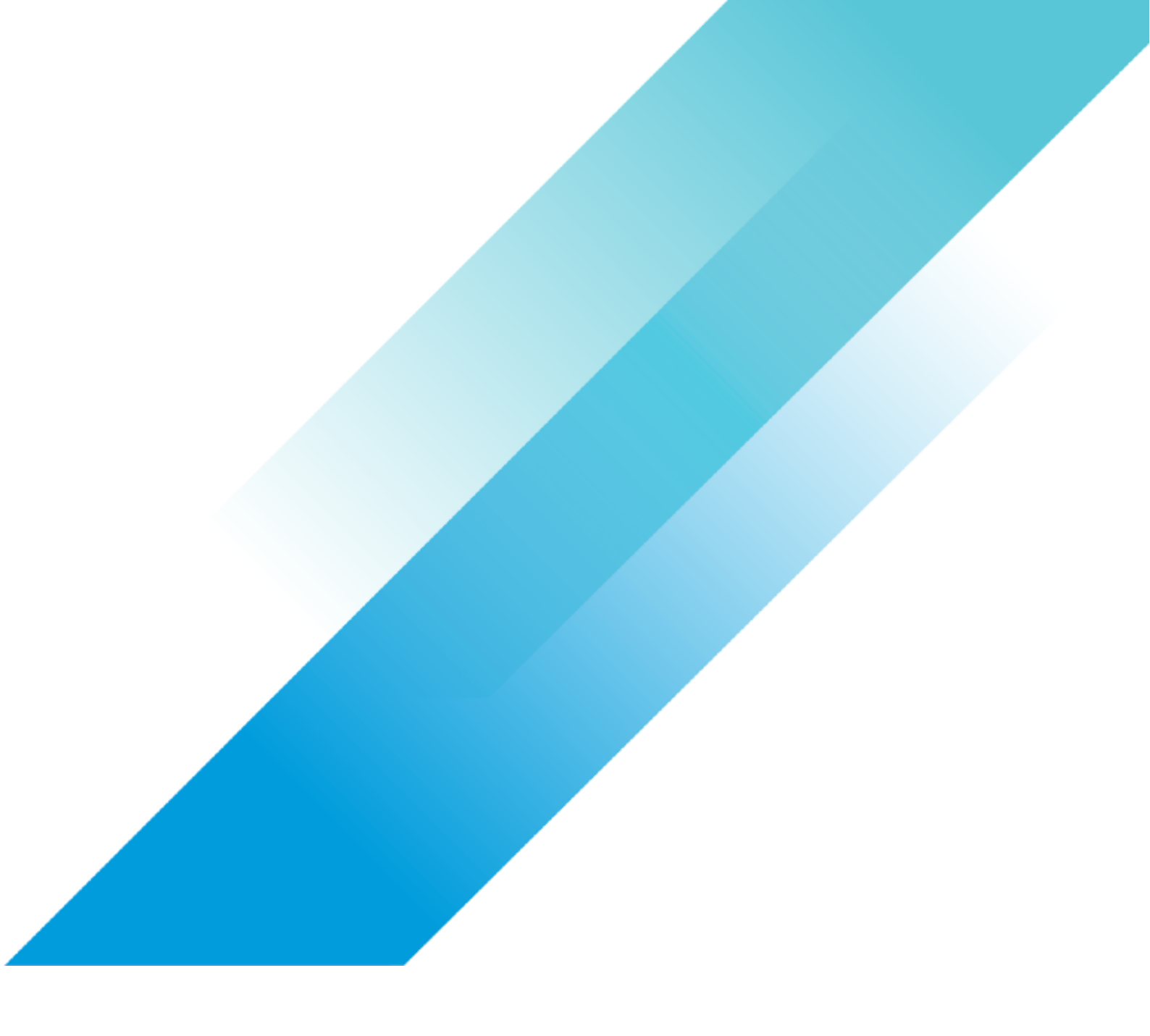

VMware Storage

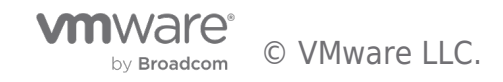

# **Table of contents**

| grate a WSFC Cluster on RDMs to vVols | 3  |
|---------------------------------------|----|
| roduction                             | 3  |
| Preparation                           | 3  |
| Migration                             | 8  |
| Closing                               | 20 |
| Video                                 | 20 |

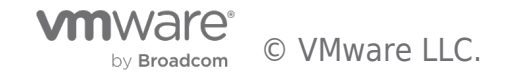

# Introduction

Microsoft Windows Server Failover Clustering (WSFC) on VMware vSphere 6.x requires the use of SCSI-3 Persistent Reservations to be able to share disks between nodes in the cluster. One of the most common, not necessarily popular, ways to achieve this is using RDMs. RDMs allows SCSI commands to be directly passed to a LUN using SCSI-PRs. This allowed WSFC to directly interact with the array for the shared disks. With the release of vSphere 6.7, Virtual Volumes (vVols) added support for SCSI-3 PR and running WSFC. The question then arises, how can you migrate from using RDMs and to vVols? In this article, I will go over the steps and show you how easy it is.

#### Preparation

Before migrating, first and foremost, make sure you have a full backup of your WSFC. Next, it's critically important to capture all the details regarding your shared disks in the cluster.

In Figures 1 and 2, you can see these disks are physical LUNs. Disk 2 is on SCSI controller 1, channel 0 (1:0), and disk 3, is on the same controller but channel 1 (1:1). These details are crucial to ensure the cluster will resume without any issues after migrations.

| Edit Settings   ws2016-c1N2 |                                          | ×                   |
|-----------------------------|------------------------------------------|---------------------|
| Virtual Hardware VM Options |                                          |                     |
|                             |                                          | ADD NEW DEVICE      |
| > CPU                       |                                          | 0                   |
| > Memory                    | 8 <u> </u>                               |                     |
| > Hard disk 1               | 91 <u>GB ~</u>                           |                     |
| v Hard disk 2               |                                          |                     |
| VM storage policy           | Datastore Default ~                      |                     |
| Sharing                     | No sharing 🖌                             |                     |
| Physical LUN                | vml.0200fc0000624a937080076c6c13e4455b0  | 0011824466c61736841 |
| Compatibility Mode          |                                          |                     |
| Shares                      | Normal ~                                 |                     |
| Limit - IOPs                | Unlimited ~                              |                     |
| Virtual Device Node         | SCSI controller 1  SCSI(1:0) Hard disk 2 | ,<br>               |

Figure 1

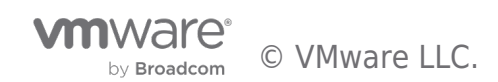

| Edit Settings   ws2016-c1N2 |                                                                |
|-----------------------------|----------------------------------------------------------------|
| Virtual Hardware VM Options |                                                                |
|                             | ADD NEW DEVICE                                                 |
| > CPU                       | <u>2 ×</u> ()                                                  |
| > Memory                    | 8 <u>GB ~</u>                                                  |
| > Hard disk 1               | 91 <u>GB ~</u>                                                 |
| > Hard disk 2               | 5 GB ~                                                         |
| V Hard disk 3               | <u>100</u> <u>GB v</u>                                         |
| VM storage policy           | Datastore Default ~                                            |
| Sharing                     |                                                                |
| Physical LUN                | vml.0200f90000624a937080076c6c13e4455b00012156466c6173684<br>1 |
| Compatibility Mode          |                                                                |
| Shares                      | Normal v 1000                                                  |
| Limit - IOPs                |                                                                |
| Virtual Device Node         | SCSI controller 1 V SCSI(1:1) Hard disk 3 V                    |

# Figure 2

Reviewing the second node in the WSFC, we can see the RDM is the same for each disk and as are the SCSI controller configurations.

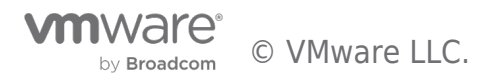

| Edit Settings   ws2016-c1N2 |                                                                           |
|-----------------------------|---------------------------------------------------------------------------|
| Virtual Hardware VM Options |                                                                           |
|                             | ADD NEW DEVICE                                                            |
| > CPU                       | <u>2 v</u> ()                                                             |
| > Memory                    | 8 <u>GB ~</u>                                                             |
| > Hard disk 1               | 91 <u>GB ~</u>                                                            |
| ✓ Hard disk 2               |                                                                           |
| VM storage policy           | Datastore Default                                                         |
| Sharing                     |                                                                           |
| Physical LUN                | vml.0200fc0000624a937080076c6c13e4455b00011824466c61736841                |
| Compatibility Mode          | Dhustest xx<br>yml 0200fc0000624a937080076c6c13e4455b00011824466c61736841 |
| Shares                      |                                                                           |
| Limit - IOPs                |                                                                           |
| Virtual Device Node         | SCSI controller 1 👻 SCSI(1:0) Hard disk 2 🛩                               |

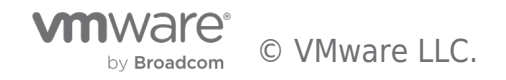

| Edit Settings   ws2016-c1N2 |                                                           |
|-----------------------------|-----------------------------------------------------------|
| Virtual Hardware VM Options |                                                           |
|                             | ADD NEW DEVICE                                            |
| > CPU                       | 2 ~ 0                                                     |
| > Memory                    | 8 <u>GB ~</u>                                             |
| > Hard disk 1               | 91 <u>GB ~</u>                                            |
| > Hard disk 2               | 5 GB ~                                                    |
| ✓ Hard disk 3               | 100 <u>GB v</u>                                           |
| VM storage policy           | Datastore Default ~                                       |
| Sharing                     | No sharing 🖌                                              |
| Physical LUN                | vml.0200f90000624a937080076c6c13e4455b00012156466c6173684 |
|                             | vml.0200f90000624a937080076c6c13e4455b00012156466c6173684 |
| Compatibility Mode          |                                                           |
| Shares                      | Normal 🗸                                                  |
| Limit - IOPs                | Unlimited ~                                               |
| Virtual Device Node         | SCSI controller 1 V SCSI(1:1) Hard disk 3 V               |

# Figure 4

In the following figures, you can see the status of the cluster before migration.

| 🗟 Failover Cluster Mana | ger          |             |             |             |             |
|-------------------------|--------------|-------------|-------------|-------------|-------------|
| File Action View H      | lelp         |             |             |             |             |
| 🗢 🔿 🙍 🖬 🛛               |              |             |             |             |             |
| 📲 Failover Cluster Mana | Roles (1)    |             |             |             |             |
| ✓ WS2016-C1.vsanp       | Search       |             |             | 2           | Queries 🔻 🗔 |
| Roles                   |              |             |             |             |             |
| Nodes                   | Name         | Status      | Туре        | Owner Node  | Priority    |
| 🗸 📇 St 🚽 ge             | NS2016-C1-FS | (f) Running | File Server | WS2016-C1N2 | Medium      |
| Disks                   | -            | <u> </u>    |             |             |             |
| Pools                   |              |             |             |             |             |
| Enclosures              |              |             |             |             |             |
| Networks                |              |             |             |             |             |
| Cluster Events          |              |             |             |             |             |

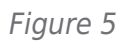

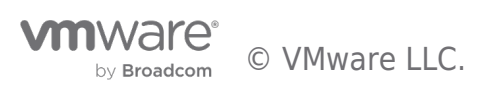

|        |                          | P.                                           |
|--------|--------------------------|----------------------------------------------|
|        |                          |                                              |
| Status | Assigned Vote            | Current Vote                                 |
| 💿 Up   | 1                        | 1                                            |
| 🛞 Up   | 1                        | 1                                            |
|        |                          |                                              |
|        |                          |                                              |
|        |                          |                                              |
|        |                          |                                              |
|        | Status<br>Up<br>Up<br>Up | Status Assigned Vote<br>Up 1<br>Up 1<br>Up 1 |

Figure 6

| Failover Cluster Mana<br>WS2016-C1.vsanp | Disks (2)<br>Search |           |                        | PQuerie     | s 🔻 |
|------------------------------------------|---------------------|-----------|------------------------|-------------|-----|
| Nodes                                    | Name                | Status    | Assigned To            | Owner Node  | 1   |
| 🗸 📇 Storage                              | 📇 Cluster Disk 1    | () Online | Disk Witness in Quorum | WS2016-C1N1 |     |
| Pooss                                    | 📇 Cluster Disk 2    | Online    | WS2016-C1-FS           | WS2016-C1N2 |     |
| Enclosures                               |                     |           |                        |             |     |
| Networks                                 |                     |           |                        |             |     |
| B Cluster Events                         | 1                   |           |                        |             |     |
| Figure 7                                 |                     |           |                        |             |     |

Now that you have gathered the vital information regarding the cluster and each node's disk configurations, you can shut down the WSFC.

| Kailover Cluster N | lanager                    |                |               |                         |                                |
|--------------------|----------------------------|----------------|---------------|-------------------------|--------------------------------|
| File Action View   | Help                       |                |               |                         |                                |
| 🗢 🄿 🙍 🖬            | ?                          |                |               |                         |                                |
| Hailover Cluster N | lana Cluster WS2016-C1.vsa | npe.vmware.    | com           |                         |                                |
| ✓ WS2016-C1.ve     | 200                        | _              |               |                         |                                |
| 📷 Roles            | Configure Role             | ster WS        | 2016-C1       |                         |                                |
| Nodes              | Validate Cluster           | lustered ro    | les and 2 n   | odes.                   |                                |
| V 📇 Storage        | View Validation Report     | mware.com      |               | Networks: Cluster Netwo | ork 1                          |
|                    | Add Node                   | 016-C1N1       |               | Subnets: 1 IPv4 and 0 I | Pv6                            |
| Enc                |                            | one in the las | t hour        | Storage Spaces Direct   | (S2D): Disabled                |
| Netwo              | Close Connection           |                |               |                         |                                |
| 国 Cluster          | Reset Recent Events        |                |               |                         |                                |
|                    | More Actions               | > Config       | gure Cluster  | Quorum Settings         | , or copy roles from a cluster |
|                    | View                       | > Copy         | Cluster Roles | 5                       |                                |
|                    | Refresh                    | Shut D         | own Cluster   | r                       | the web                        |
|                    | Properties                 | Destro         | y Cluster     |                         |                                |
|                    | Help                       | Move           | Core Cluster  | Resources               | •                              |
|                    | 1 Cluster-Aware Updatin    | Cluste         | r-Aware Upo   | dating                  |                                |

#### Migration

Now that you have gathered the important information regarding the cluster and each node's disk configurations, you can shutdown the WSFC.

| 唱Fi        | ailover Cl | uster Ma  | nager                  |                                           |                      |                        |                   |                                |
|------------|------------|-----------|------------------------|-------------------------------------------|----------------------|------------------------|-------------------|--------------------------------|
| File       | Action     | View      | Help                   |                                           |                      |                        |                   |                                |
| <b>(</b> = | ) 🖄        | ?         |                        |                                           |                      |                        |                   |                                |
| 醖 Fa       | ilover Clu | uster Mar | Cluster WS2016-C1.vsan | pe.v                                      | nware.com            |                        |                   |                                |
| ~ 8        | WS2016     | -C1 vean  | Configure Pole         | ٦.                                        |                      |                        |                   |                                |
|            | Role       | ls        | Configure Role         | iste                                      | er WS2016-C1         |                        |                   |                                |
|            | Mod Not    | les       | Validate Cluster       | lus                                       | tered roles and 2 no | odes.                  |                   |                                |
| ~          | Stor       | age       | View Validation Report | mwa                                       | are.com              | Networks: Cluster Netw | vork              | :1                             |
|            |            | Der       | Add Node               | 016                                       | C1N1                 | Subnets: 1 IPv4 and 0  | IPv               | 6                              |
|            | E C        |           | Additionen             | me in the last hour Storage Spaces Direct |                      | ± (                    | t (S2D): Disabled |                                |
|            | Net        | wo        | Close Connection       |                                           |                      |                        |                   |                                |
|            | Clus       | ter       | Reset Recent Events    | _                                         |                      |                        |                   |                                |
|            |            |           | More Actions           |                                           | Configure Cluster    | Quorum Settings        |                   | , or copy roles from a cluster |
|            |            |           | View 2                 |                                           | Copy Cluster Roles   | ***                    |                   | the Web                        |
|            |            |           | Refresh                |                                           | Shut Down Cluster    |                        |                   | the web                        |
|            |            |           | Properties             |                                           | Destroy Cluster      |                        |                   |                                |
|            |            |           | Help                   |                                           | Move Core Cluster    | Resources              | >                 |                                |
|            |            |           | Cluster-Aware Updating | L                                         | Cluster-Aware Upd    | lating                 |                   |                                |

#### Figure 8

Once the cluster has been shut down, you will then power off all the nodes in the WSFC. Because of the shared disks, there is no live option to migrate. After powering off all the nodes, you will then go to each secondary node, nodes accessing the primary node's disks, and remove the shared disks from their configuration. It is very important you <u>do not select</u> "Delete files from datastore", you are removing the shared disks from the secondary nodes only. Leave the shared disks (RDMs) attached to the primary node.

| Edit Settings   ws2016-c1N2 |                                          | >               |
|-----------------------------|------------------------------------------|-----------------|
| Virtual Hardware VM Options |                                          |                 |
|                             |                                          | ADD NEW DEVICE  |
| > CPU                       | <u>2 ×</u>                               | 0               |
| > Memory                    | 8 <u> </u>                               |                 |
| > Hard disk 1               | <u>91</u>                                |                 |
| > Hard disk 2 *             | Device will be removed Delete files from | n datastore 🛛 🖍 |
| > Hard disk 3 *             | Device will be removed Delete files from | n datastore     |
| > SCSI controller 0         | LSIL opic SAS                            |                 |

#### Figure 9

Once you have removed all the shared disks from all secondary nodes, you may then initiate the storage migration of the primary node. Because the pRDMs are still attached to the primary node, when you do a storage migration, the data from the disk is copied to the new destination datastore.

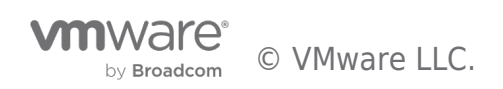

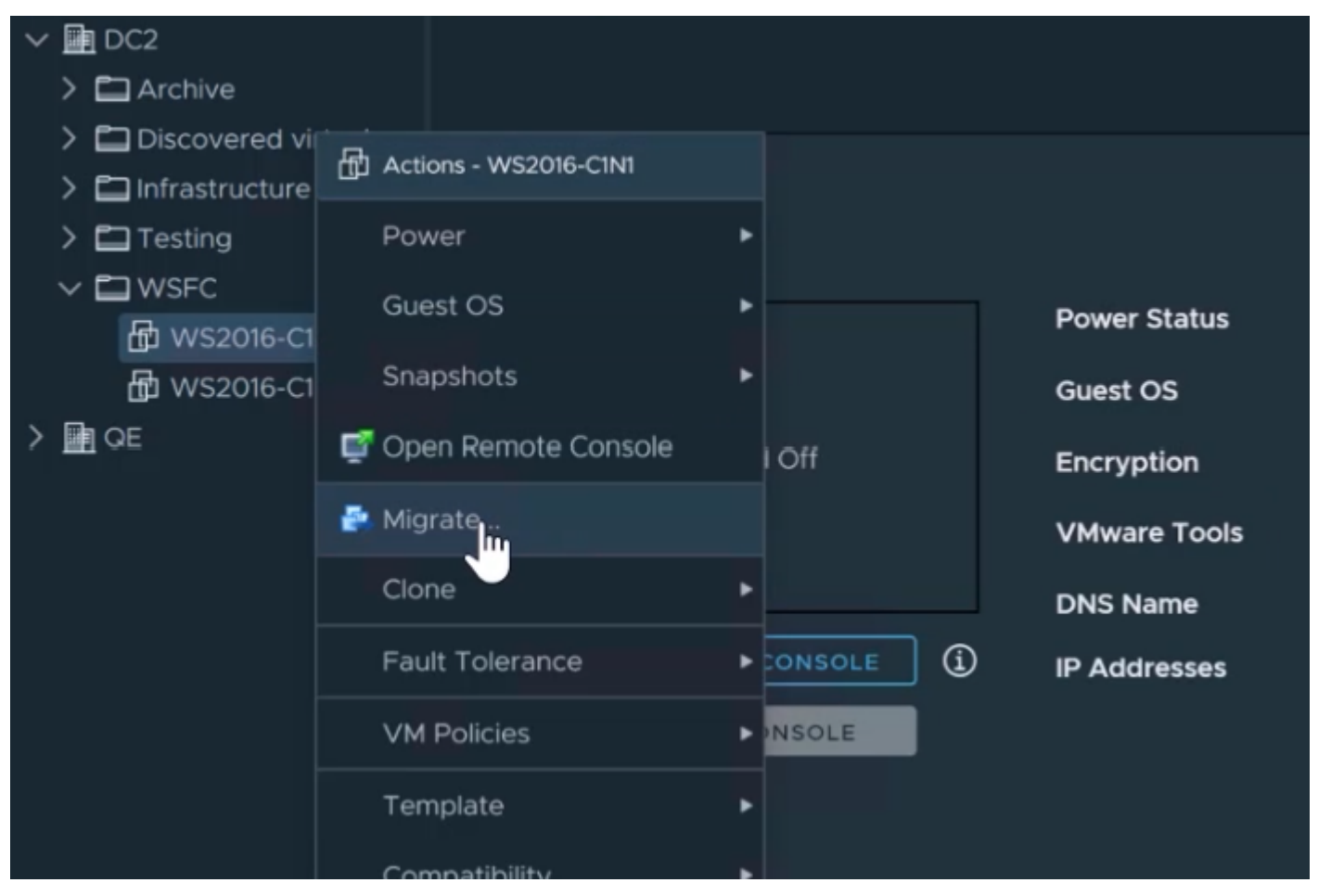

#### Figure 10

When do the storage migration, you are only changing the storage.

| Migrate   WS2016-C1                           | N1                                                                                                    |
|-----------------------------------------------|----------------------------------------------------------------------------------------------------|
| 1 Select a migration type<br>2 Select storage | Select a migration type<br>Change the virtual machines' compute resource, storage, or both.                                                                            |
| 3 Ready to complete                           | Change compute resource only     Migrate the virtual machines to another host or cluster.                                                                              |
|                                               | Change storage only<br>Migrate the virtual machines' storage to a compatible datastore or datastore cluster.                                                           |
|                                               | Change both compute resource and storage<br>Migrate the virtual machines to a specific host or cluster and their storage to a specific datastore or datastore cluster. |

## Figure 11

For the destination, select your vVols datastore with an array that supports SCSI-3 PR with vVols. With vVols you do not need to use the "Configure per disk" option.

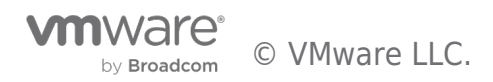

| Migrate   WS2016-C1                                                     | IN1                                                                                    |             |                |                                     |        |                    |  |
|-------------------------------------------------------------------------|----------------------------------------------------------------------------------------|-------------|----------------|-------------------------------------|--------|--------------------|--|
| <ul> <li>1 Select a migration type</li> <li>2 Select storage</li> </ul> | Select storage VN<br>Select the destination storage for the virtual machine migration. |             |                |                                     |        |                    |  |
| 3 Ready to complete                                                     |                                                                                        |             |                |                                     |        | Configure per disk |  |
|                                                                         | Select virtual disk format:                                                            |             | Thin Provision |                                     |        |                    |  |
|                                                                         | VM Storage Policy:                                                                     |             |                | Keep existing VM storage policies × |        |                    |  |
|                                                                         | Name                                                                                   | Capacity    | Provisioned    | Free                                | Туре   | Cluster            |  |
|                                                                         | PS-VMFS-x20                                                                            | 1,000.75 GB | 403.47 GB      | 792.47 GB                           | VMFS 6 |                    |  |
|                                                                         | PS-VMFS-x50                                                                            | 999.75 GB   | 242.54 GB      | 954.69 GB                           | VMFS 6 |                    |  |
|                                                                         | PS-vVols-x20                                                                           | 8 PB        | 689.94 GB      | 8 PB                                | vVol   |                    |  |
|                                                                         | PS-vVols-x50                                                                           | 8 PB        | 878.3 GB       | 8 PB                                | vVol   |                    |  |
|                                                                         | Unity-NFS                                                                              | 100 GB      | 181.78 GB      | 55.16 GB                            | NFS v3 |                    |  |
|                                                                         | Unity-VMFS                                                                             | 99.75 GB    | 1.41 GB        | 98.34 GB                            | VMFS 6 |                    |  |
|                                                                         | Unity-vVols                                                                            | 99 GB       | 76.36 GB       | 71.75 GB                            | vVol   |                    |  |
|                                                                         | bugs                                                                                   | 370 TB      | 348.14 TB      | 21.86 TB                            | NFS v3 |                    |  |

## Figure 12

vVols are automatically Thin Provisioned for all disks eliminating the need for per disk configuration.

| Migrate   WS2016-C1N                                                    | 1                                                                                                    |                                                           |        |        |           |
|-------------------------------------------------------------------------|----------------------------------------------------------------------------------------------------|-----------------------------------------------------------|--------|--------|-----------|
| <ul> <li>1 Select a migration type</li> <li>2 Select storage</li> </ul> | Ready to complete<br>Verify that the information is correct and click Finish to start the migration. |                                                           |        |        |           |
| 3 Ready to complete                                                     |                                                                                                    |                                                           |        |        |           |
|                                                                         | Migration Type                                                                                       | Change storage. Leave VM on the original compute resource |        |        |           |
|                                                                         | Virtual Machine                                                                                      | WS2016-C1N1                                               |        |        |           |
|                                                                         | Storage                                                                                              | PS-vVols-x20                                              |        |        |           |
|                                                                         | Disk Format                                                                                          | Thin Provision                                            |        |        |           |
|                                                                         |                                                                                                    |                                                           |        |        |           |
|                                                                         |                                                                                                    |                                                           |        |        |           |
|                                                                         |                                                                                                    |                                                           |        |        |           |
|                                                                         |                                                                                                    |                                                           |        |        |           |
|                                                                         |                                                                                                    |                                                           |        |        |           |
|                                                                         |                                                                                                    |                                                           |        |        |           |
|                                                                         |                                                                                                    |                                                           |        |        |           |
|                                                                         |                                                                                                    |                                                           |        |        |           |
|                                                                         |                                                                                                    |                                                           |        | P.L.OK | - Eliment |
|                                                                         |                                                                                                    |                                                           | CANCEL | BACK   | FINISH    |

# Figure 13

Click Finish to initiate and complete the migration of the primary node and its disks. Once the migration has completed, you can go into the VM's properties and verify the shared disks have been migrated. In Figures 14 and 15 you can see the shared disks are now on the vVols datastore and are no longer RDMs. Also notice the shared disks, now on the vVols datastore, are on the same SCSI controller channels where the RDM previously were.

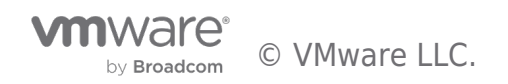

| E | dit Settings   ws2016-c1N1 |                                                                                   |  |
|---|----------------------------|-----------------------------------------------------------------------------------|--|
| 、 |                            |                                                                                   |  |
| - |                            | ٢                                                                                 |  |
|   | > CPU                      | 2 ~                                                                               |  |
|   | > Memory                   | 8 × GB ×                                                                          |  |
|   | > Hard disk 1              | 91 GB ~                                                                           |  |
|   | ✓ Hard disk 2              | 5 GB ~                                                                            |  |
|   | Maximum Size               | 62 TB                                                                             |  |
|   | VM storage policy          | VVol No Requirements Policy ~                                                     |  |
|   | Туре                       | Thin Provision                                                                    |  |
|   | Sharing                    | No sharing V                                                                      |  |
|   | Disk File                  | [PS-vVols-x20] rfc4122.829b0f73-552e-4deb-9583<br>ab8a7f20b0be/WS2016-C1N1_1.vmdk |  |
|   | Shares                     | Normal ~ _ 1000                                                                   |  |
|   | Limit - IOPs               | Unlimited ~                                                                       |  |
|   | Disk Mode                  | Independent - Persistent                                                          |  |
|   | Virtual Device Node        | SCSI controller 1                                                                 |  |

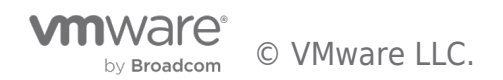

| Edit Settings   ws2016-c1N1 |                                                                                    | > |
|-----------------------------|------------------------------------------------------------------------------------|---|
| Virtual Hardware VM Options |                                                                                    |   |
|                             | ADD NEW DEVICE                                                                     |   |
| > CPU                       | 2 ~                                                                                | 0 |
| > Memory                    | 8 × <u>GB ×</u>                                                                    |   |
| > Hard disk 1               | 91 GB ~                                                                            |   |
| > Hard disk 2               | 5 <u>GB ~</u>                                                                      |   |
| ✓ Hard disk 3               |                                                                                    |   |
| Maximum Size                | 62 TB                                                                              |   |
| VM storage policy           | VVol No Requirements Policy ~                                                      |   |
| Туре                        | Thin Provision                                                                     |   |
| Sharing                     | No sharing ~                                                                       |   |
| Disk File                   | [PS-vVols-x20] rfc4122.829b0f73-552e-4deb-9583-<br>ab8a7f20b0be/WS2016-C1N1_2.vmdk |   |
| Shares                      | Normal ~ 1000                                                                      |   |
| Limit - IOPs                | Unlimited ~                                                                        |   |
| Disk Mode                   | Independent - Persistent V                                                         |   |
| Virtual Device Node         | SCSI controller 1 × SCSI(1:1) Hard disk 3 ×                                        |   |

#### Figure 15

Now that you have migrated the primary node with the shared disks, you can proceed with migrating all remaining secondary nodes in the WSFC. Follow the same process making sure to select the same destination datastore as the primary node.

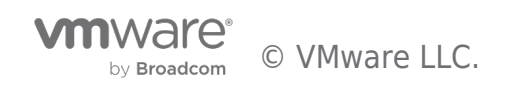

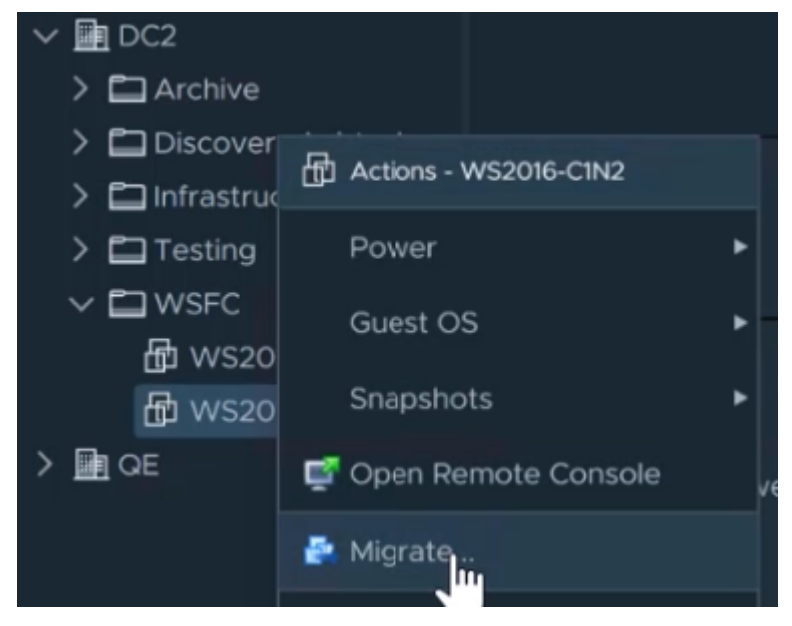

#### Figure 16

| Μ | igrate   WS2016-C1N                        | 12                                                                                    |             |                                   |                  |        |                    |  |
|---|--------------------------------------------|---------------------------------------------------------------------------------------|-------------|-----------------------------------|------------------|--------|--------------------|--|
|   | 1 Select a migration type 2 Select storage | Select storage V<br>Select the destination storage for the virtual machine migration. |             |                                   |                  |        |                    |  |
|   | 3 Ready to complete                        | Calast vistual dials formats                                                          |             |                                   | This Description |        | Configure per disk |  |
|   |                                            | Select virtual disk format:<br>VM Storage Policy:                                     |             | Keep existing VM storage policies |                  |        |                    |  |
|   |                                            | Name                                                                                  | Capacity    | Provisioned                       | Free             | Туре   | Cluster            |  |
|   |                                            | 🛢 76-DS1                                                                              | 104.25 GB   | 5.3 GB                            | 98.95 GB         | VMFS 6 |                    |  |
|   |                                            | PS-VMFS-x20                                                                           | 1,000.75 GB | 304.56 GB                         | 826.57 GB        | VMFS 6 |                    |  |
|   |                                            | PS-VMFS-x50                                                                           | 999.75 GB   | 242.54 GB                         | 954.69 GB        | VMFS 6 |                    |  |
|   |                                            | PS-vVols-x20                                                                          | 8 PB        | 894.18 GB                         | 8 PB             | vVol   |                    |  |
|   |                                            | PS-vVols-x50                                                                          | 8 PB        | 878.3 GB                          | 8 PB             | vVol   |                    |  |

## Figure 17

Once you have completed all the secondary node migrations, you will then go into the secondary VM's configuration and re-attach all shared disks. To do this you "ADD NEW DEVICE" and select "Existing Hard Disk". When going through this process, make sure you add the disks in the same order and with the same configuration prior to the migration. This is a critical step and failing to use the exact same configuration may result in the secondary nodes not coming back online.

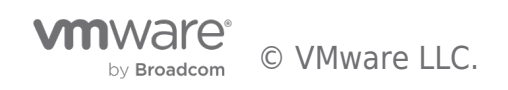

| Edit Settings   ws2016-c1N2 |                      | ×                         |
|-----------------------------|----------------------|---------------------------|
| Virtual Hardware VM Options |                      |                           |
|                             |                      | ADD NEW DEVICE            |
| > CPU                       | 2 ~                  | Disks, Drives and Storage |
| > Memory                    | <u>8</u> <u>GB ~</u> | Existing Hard Disk        |
| Hard disk 1                 | 91 <u>GB Y</u>       | RDM Disk                  |
| > SCSI controller 0         | LSI Logic SAS        | NVDIMM                    |
| SCSI controller 1           | ISI Logic SAS        | CD/DVD Drive              |

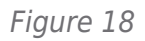

When you add an existing disk, the datastore explorer will open allowing you to navigate to the datastore and primary node folder. There you will select the appropriate shared disk to be added back to the secondary node.

| Edit Settings   ws2016-c1N2                                                                                                    |                                                                                               |                                                                                          | × |
|----------------------------------------------------------------------------------------------------|-----------------------------------------------------------------------------------------------|------------------------------------------------------------------------------------------|---|
| Virtual Hardware VM Options                                                                                                    |                                                                                               |                                                                                          |   |
| Select File                                                                                                    |                                                                                               |                                                                                          | × |
| Datastores                                                                                                    | Contents                                                                                      | Information                                                                              |   |
| <ul> <li>PS-vVols-x50</li> <li>Unity-vVols</li> <li>Unity-vVMFS</li> <li>Unity-NFS</li> <li>PS-vVols-x20</li> <li>Catalog</li> <li>Catalog</li> <li>fcd</li> <li>jm-vrops8</li> <li>jm-vrops8-old</li> <li>Ubuntu1</li> <li>Win10-4</li> <li>Wis2016-C1N1</li> <li>WS2016-C1N2</li> <li>WS2016-WSFC</li> <li>76-DS1</li> </ul> | Image: WS2016-C1N1_1.vmdk         Image: WS2016-C1N1_1.vmdk         Image: WS2016-C1N1_2.vmdk | Name: WS2016-C1N1_1.vmdk<br>Size:0 B<br>Modified:05/06/2020, 4:12:36 PM<br>Encrypted: No |   |
| File Type: Compatible Virtual Disks(*.vmdk, *                                                                                                    | .dsk, *.raw) ▼                                                                                |                                                                                          |   |
|                                                                                                    |                                                                                               | CANCEL                                                                                   |   |

An absolutely key step is to make sure and select the correct SCSI controller and channel for that shared disk. This is the information you captured prior to the migration.

|                     |                                                                    | ADD NEW DEVICE              |
|---------------------|--------------------------------------------------------------------|-----------------------------|
| > CPU               | <u>2 ~</u>                                                         | 0                           |
| Memory              | 8 <u> </u>                                                         |                             |
| > Hard disk 1       | 91 GB ~                                                            |                             |
| New Hard disk *     |                                                                    |                             |
| Maximum Size        | 62 TB                                                              |                             |
| VM storage policy   | VVol No Requirements Policy                                        |                             |
| Sharing             | Unspecified ~                                                      |                             |
| Disk File           | [PS-vVols-x20] rfc4122.829b0f73-5<br>ab8a7f20b0be/WS2016-C1N1_1.vm | 52e-4deb-9583-<br>dk        |
| Shares              | Normal ~ 1000                                                      |                             |
| Limit - IOPs        | Unlimited ~                                                        |                             |
| Disk Mode           | Dependent ~                                                        |                             |
| Virtual Device Node | NVME controller 0 V NVME(0:                                        | :0) New Hard disk $ 	imes $ |
| > SCSI controller 0 | IDE 0                                                              |                             |
|                     |                                                                    |                             |

Figure 20

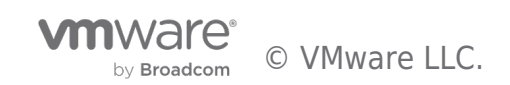

| Edit Settings   ws2016-c1N2 |                                     |                                                     | ×              |
|-----------------------------|-------------------------------------|-----------------------------------------------------|----------------|
| Virtual Hardware VM Options |                                     |                                                     |                |
|                             |                                     |                                                     | ADD NEW DEVICE |
| > CPU                       | 2 ~                                 |                                                     | 0              |
| > Memory                    | 8                                   | ∽ <u>GB ∽</u>                                       |                |
| > Hard disk 1               | 91                                  | <u>GB ~</u>                                         |                |
| ✓ New Hard disk *           |                                     |                                                     |                |
| Maximum Size                | 62 TB                               |                                                     |                |
| VM storage policy           | VVol No Require                     | ements Policy 🗸 🗸                                   |                |
| Sharing                     | Unspecified ~                       |                                                     |                |
| Disk File                   | [PS-vVols-x20] rf<br>ab8a7f20b0be/V | fc4122.829b0f73-552e-4deb-958<br>VS2016-C1N1_1.vmdk | 33-            |
| Shares                      | Normal ~ 10                         | 000                                                 |                |
| Limit - IOPs                | Unlimited ~                         |                                                     |                |
| Disk Mode                   | Dependent                           |                                                     |                |
| Virtual Device Node         | SCSI controller 1                   | <ul> <li>SCSI(1:0) New Hard dis</li> </ul>          | k ¥            |
| > SCSI controller 0         | LSI Logic SAS                       | SCSI(1:0) New Hard dis<br>SCSI(1:1)                 | sk             |
| > SCSI controller 1         | LSI Logic SAS                       | SCSI(1:2)                                           |                |
|                             |                                     | SCSI(1:3)<br>SCSI(1:4)<br>SCSI(1:5)                 |                |
|                             |                                     | SCSI(1:6)                                           |                |

# Figure 21

Once you have added all the shared disks back to all secondary nodes, you may then power on the primary node in the WSFC. After the primary node has been powered on you may also power on your secondary nodes in the cluster. With the cluster powered on, go into the primary node and verify the WSFC and all disks are back online.

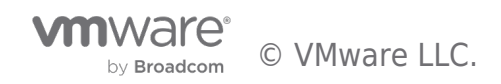

| 📲 Failover Cluster Manager |                |            |             |               |          |
|----------------------------|----------------|------------|-------------|---------------|----------|
| File Action View Help      |                |            |             |               |          |
| 🗢 🔿 🙍 🖬                    |                |            |             |               |          |
| Railover Cluster Manager   | Roles (1)      |            |             |               |          |
| WS2016-C1.vsanpe.vmware    | Search         |            |             | 🔎 Queries 🔻 🗖 |          |
| Nodes                      | Name           | Status     | Туре        | Owner Node    | Priority |
| > 🤮 Storage                | B WS2016-C1-FS | () Running | File Server | WS2016-C1N1   | Medium   |
| Networks                   |                |            |             |               |          |
| in Cluster Events          |                |            |             |               |          |
|                            |                |            |             |               |          |
|                            |                |            |             |               |          |
| Figure 22                  |                |            |             |               |          |

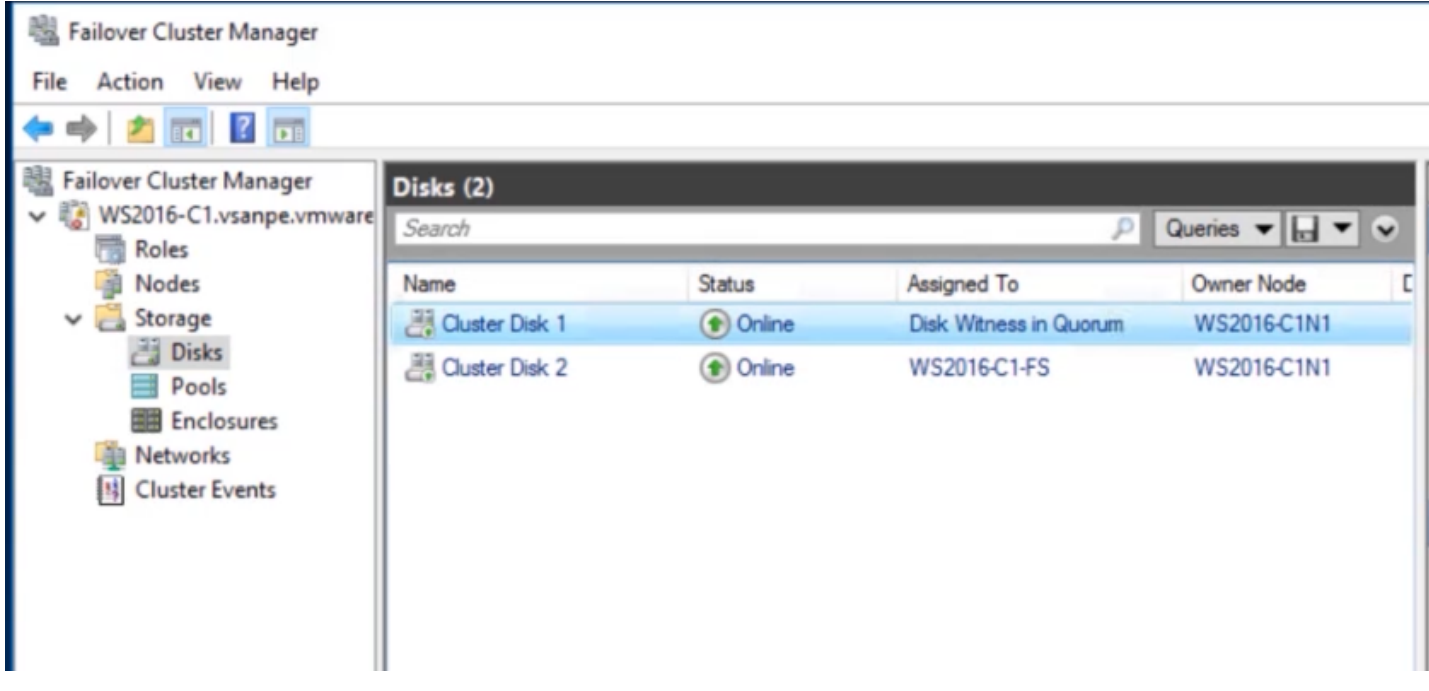

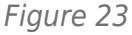

You can also verify the disks in the disk management.

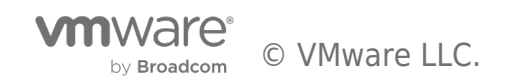

| Tile Action                            | ment<br>/iew Help                                          |       |             |           |            |                 | -         |              | × |
|----------------------------------------|------------------------------------------------------------|-------|-------------|-----------|------------|-----------------|-----------|--------------|---|
| <b>⇔</b> →                             |                                                            |       |             |           |            |                 |           |              |   |
| Volume                                 | Layout                                                     | Туре  | File System | Status    | Capacity   | Free Spa        | % Free    |              |   |
|                                        | Simple                                                     | Basic |             | Healthy ( | R 450 MB   | 450 MB          | 100 %     |              |   |
|                                        | Simple                                                     | Basic |             | Healthy ( | E 125 MB   | 125 MB          | 100 %     |              |   |
| - (C:)                                 | Simple                                                     | Basic | NTFS        | Healthy ( | B 90.42 GB | 73.83 GB        | 82 %      |              |   |
| - C1-Vol0 (F:)                         | Simple                                                     | Basic | NTFS        | Healthy ( | P 99.87 GB | 96.82 GB        | 97 %      |              |   |
| - Qurrom (E:)                          | Simple                                                     | Basic | NTFS        | Healthy ( | P 4.97 GB  | 4.91 GB         | 99 %      |              |   |
|                                        |                                                            |       |             | System re |            | jerne, crash bu | , r 11101 | y r arcición |   |
| Disk 1<br>Basic<br>4.97 GB<br>Reserved | Qurrom (E:)<br>4.97 GB NTFS<br>Healthy (Primary Partition) |       |             |           |            |                 |           |              |   |
| Disk 2<br>Basic<br>99.88 GB            | C1-Vol0 (F:)<br>99.87 GB NTFS                              |       |             |           |            |                 |           |              |   |

# Figure 24

You can also do a test failover of a function or node to verify operation.

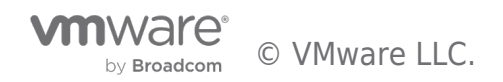

| 🖏 Failover Cluster Manager |                               |                                     |      |               |                   |          |
|----------------------------|-------------------------------|-------------------------------------|------|---------------|-------------------|----------|
| File Action View Help      |                               |                                     |      |               |                   |          |
| 🗢 🔿 🙍 📰 🚺                  |                               |                                     |      |               |                   |          |
| 🗟 Failover Cluster Manager | Roles (1)                     |                                     |      |               |                   |          |
| VS2016-C1.vsanpe.vmware    | Search                        |                                     |      | F             | Queries 🔻         |          |
| Roles                      | News                          | Ortor                               | T    |               | Ourse Niede       | Director |
| in Nodes                   | Name                          | Status                              | Type |               | Owner Node        | Phonty   |
| Disks                      | WS2016                        | Start Role                          | ) Se | rver          | WS2016-C1N1       | Medium   |
| Pools                      | 0                             | Stop Role                           |      |               |                   |          |
| Enclosures<br>Networks     | 22                            | Add File Share                      |      |               |                   |          |
| Cluster Events             |                               | Move                                | •    | Best Possible | Node              |          |
| _                          | 3                             | Change Startup Priority             | , 😰  | Select Norte  |                   |          |
|                            |                               | Information Details                 |      | - 0           |                   |          |
|                            | 13                            | Show Critical Events                |      |               |                   |          |
|                            | < 3                           | Add Storage                         |      |               |                   | >        |
|                            | 🗸 🛄 v 🖸                       | Add Resource                        | •    |               | Preferred Owners: | Any node |
|                            |                               | More Actions                        | •    |               |                   |          |
|                            | Status: 🗙                     | Remove                              |      |               |                   |          |
|                            | Priority:<br>Owner No         | Properties                          |      |               |                   |          |
|                            | Client Access<br>IP Addresses | Name: WS2016-C1-FS<br>10.156.175.24 |      |               |                   |          |

# Figure 25

Navigating to the secondary node, you can see the active role for the file share has been moved and is running on the secondary node.

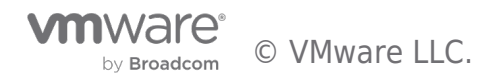

| 📅 Disk Management             |                                                                                              |                                                                             |                                         |             |            |           | -         |       | ×  |
|-------------------------------|----------------------------------------------------------------------------------------------|-----------------------------------------------------------------------------|-----------------------------------------|-------------|------------|-----------|-----------|-------|----|
| File Action Vi                | iew Help                                                                                     |                                                                             |                                         |             |            |           |           |       |    |
|                               |                                                                                              |                                                                             |                                         |             |            |           |           |       |    |
| Volume                        | Layout                                                                                       | Туре                                                                        | File System                             | Status      | Capacity   | Free Spa  | % Free    |       |    |
| -                             | Simple                                                                                       | Basic                                                                       |                                         | Healthy (R. | . 450 MB   | 450 MB    | 100 %     |       |    |
| -                             | Simple                                                                                       | Basic                                                                       |                                         | Healthy (E. | . 125 MB   | 125 MB    | 100 %     |       |    |
| - (C:)                        | Simple                                                                                       | Basic                                                                       | NTFS                                    | Healthy (B. | . 90.42 GB | 73.08 GB  | 81 %      |       |    |
| - C1-Vol0 (F:)                | Simple                                                                                       | Basic                                                                       | NTFS                                    | Healthy (P. | . 99.87 GB | 96.82 GB  | 97 %      |       |    |
|                               |                                                                                              |                                                                             |                                         |             |            |           |           |       |    |
| - Disk 0                      |                                                                                              |                                                                             |                                         |             |            |           |           |       |    |
| Basic                         |                                                                                              |                                                                             |                                         | (           | C:)        |           |           |       |    |
| Online                        | 450 MB<br>Healthy (Recover                                                                   | 125 MB 90.42 GB NTFS<br>Healthy (FEI System P) Healthy (Boot Page File Crac |                                         |             |            | mn Priman | Partition |       |    |
|                               | reality (necovery random) reality (cri system r reality (boot, rage rile, clash bump, rimary |                                                                             |                                         |             |            |           | Fartition | ·     |    |
|                               | 1                                                                                            |                                                                             | 1                                       |             |            | - F       |           |       | _  |
| ODisk 1                       |                                                                                              |                                                                             |                                         |             |            |           |           |       |    |
| Basic                         |                                                                                              |                                                                             |                                         |             |            |           |           |       |    |
| Reserved                      | 4.97 GB                                                                                      |                                                                             |                                         |             |            |           |           |       |    |
|                               |                                                                                              |                                                                             |                                         |             |            |           |           |       |    |
|                               | 1                                                                                            |                                                                             |                                         |             |            |           |           |       |    |
| - Disk 2                      |                                                                                              |                                                                             |                                         |             |            |           |           |       |    |
| Basic                         | C1-Vol0 (F:)                                                                                 |                                                                             | 6                                       |             |            |           | //////    | ///// |    |
| 99.88 GB<br>Reserved          | 99.87 GB NTFS                                                                                | Dartition                                                                   | /////////////////////////////////////// |             | ////////   |           | //////    | ///// |    |
| neserved                      | rieditiy (Primary                                                                            | -artitionj                                                                  |                                         |             |            |           | //////    | ///// |    |
|                               |                                                                                              |                                                                             |                                         |             |            |           |           |       | 22 |
| CD-ROM 0                      |                                                                                              |                                                                             |                                         |             |            |           |           |       | ~  |
| Unallocated Primary partition |                                                                                              |                                                                             |                                         |             |            |           |           |       |    |
|                               |                                                                                              |                                                                             |                                         |             |            |           |           |       |    |

#### Figure 26

Once you have verified everything and the WSFC is back online, remember, your RDMs still exist in your environment., they just are not being used. Once you are comfortable with the migration, you can reclaim these LUNs and space.

#### Closing

Migrating a WSFC from RDMs to vVols is a fairly straight forward and simple process. The biggest benefit is you no longer have to manage LUNs and RDMs! You can vMotion nodes within your vSphere cluster without worrying if the RDM is accessible on all vSphere hosts. Putting hosts in Maintenance Mode is also supported as long as the vVols datastore has been mounted to all hosts in the cluster, and of course, have more hosts than WSFC nodes.

For more detail on the specific supported features with Microsoft WSFC, please see KB 2147661 Microsoft Windows Server Failover Clustering (WSFC) with shared disks on VMware vSphere 6.x: Guidelines for supported configurations.

#### Video

Below is a video of the process showing all the steps to migrate from RDMs to vVols.

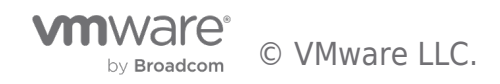

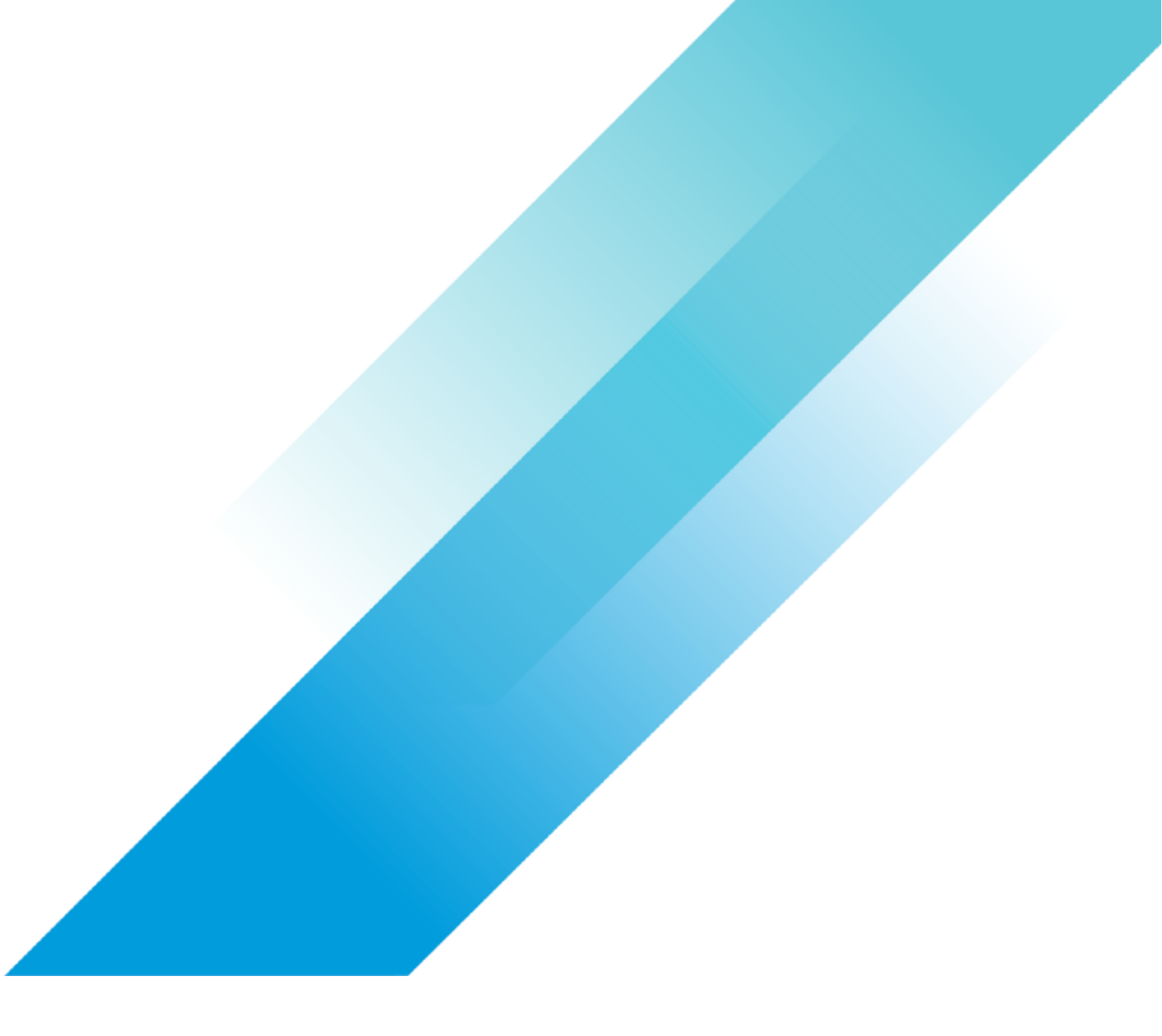